# DRM-X 4.0 视频网页加密保护与 WordPress + LearnPress 自定义登录集成新增微信扫码登录

如果你的 WordPress 网站通过安装"Wechat Social"插件,扩展支持微信扫描登录。你可以通过下面的教程使你的 DRM-X 4.0 自定义登录集成支持微信扫码登录。

注意:如果你在Wechat Social 插件中启用了 QQ 授权登录,该集成将只能通过微信扫码和帐号密码登录获取许可证,登录获取许可证时不支持 QQ 授权登录,建议不要开启 QQ 登录,或者你可以自己写一个 QQ 授权登录获取许可证的功能。

# 第一步:微信开放平台的相关操作

- 1、注册微信开放平台帐号
- 2、登录微信开放平台,进入到"帐号中心"->"开发者资质认证"进行认证
- 3、"管理中心"->"创建网站应用"

| 🏫 微信  | ・开放 <sup>ュ</sup> | 平台     | 首页             | 资源中心 | ۵ ا | 管理中心 | 数据中心 | > 帐号中心 |
|-------|------------------|--------|----------------|------|-----|------|------|--------|
| 移动应用  | 网站应用             | 公众中    | K <del>S</del> | 小程序  | 第三方 | 计平台  |      |        |
| 创建网站应 | 立用               | 还可创建 9 | 个网站应用          | ∄    |     |      |      |        |
| 应用名称  | τ.               |        |                |      |     |      |      |        |
|       |                  |        |                |      |     |      |      |        |

4、网站应用创建完成后,你将得到 AppID 和 AppSecret,请记录并保存好这两个值。

| 第二步: | 设置 WordPress | 网站中的 | Wechat Social | 插件。 |
|------|--------------|------|---------------|-----|
|      |              |      |               |     |

| 😤 LearnPress      | 基础设置 社会化登录 页面设置                                      |  |  |  |  |
|-------------------|------------------------------------------------------|--|--|--|--|
| ★ 文章              | <b>微信</b> QQ                                         |  |  |  |  |
| 93 媒体             | 微信                                                   |  |  |  |  |
| 📕 页面              | 微信内置浏览器:公众平台api登录;移动PC浏览器:开放平台api登录。                 |  |  |  |  |
| 루 评论              |                                                      |  |  |  |  |
| Questions         | <b>启用/禁用</b> ✓ 启用微信登录                                |  |  |  |  |
| 🌣 Wechat Social 🔷 |                                                      |  |  |  |  |
| 设置                | (1)(2)(1) <b>移动端+PCm</b>                             |  |  |  |  |
| 代理登录              | 微信开放平台                                               |  |  |  |  |
| 扩展                |                                                      |  |  |  |  |
| ±                 | 使用微信扫的登录, <u>查看详情</u> 。(廾放半台内必须关联公众号,否则同个微信号会创建两个账户) |  |  |  |  |
| 〒 论坛              | App ID                                               |  |  |  |  |
| 🛝 话题              |                                                      |  |  |  |  |
| 拳 回复              | APP Secret                                           |  |  |  |  |
| 🔊 外观              |                                                      |  |  |  |  |
| 🖌 插件 🛽            | 跨域设置                                                 |  |  |  |  |
| ▲ 用户              | 多网站共用一个微信开放平台应用进行扫码登录(需要时才开启)                        |  |  |  |  |
| ≁ 工具              | 跨域授权 不启用 ▼                                           |  |  |  |  |
| 日设置               |                                                      |  |  |  |  |
| □ 字段              | 保存更改                                                 |  |  |  |  |
|                   |                                                      |  |  |  |  |

将第一步中得到的 AppID 和 AppSecret 填写到对应的输入框中。

### 第三步、下载并修改集成代码

 下载 WordPress + LearnPress 集成微信扫码登录样例代码: <u>https://cn.haihaisoft.com/download/DRM-X\_4.0\_Integration/DRM-X4.0\_Wordpress\_LearnPress\_WeChat\_Integration\_Code\_CN.zip</u>

集成样例代码的目录结构:

```
样式文件夹
CSS
        图片资源
Images
        所引用的第三方类库
Includes
-- wxQRLogin.js
                生成微信二维码
-- encryptPassword.php
                密码加密类
-- WPPasswordHash.php 密码验证类
                网络服务接口类,用于调用 DRM-X 4.0 所提供的接口
-- drm nusoap.php
XvastPlayer
       嵌入在线播放器所需资源
Config.php
        配置文件
        集成的第一个页面,获取客户端所返回的参数,登录页面。
index.php
login.php
        账号密码和订单验证、权限设置页面,可根据您的商业模式在这个页
面添加您所需的代码。
wx_login.php 微信登录的回调页面,用于获取用户的微信 openid
licerror.php 获取许可证过程中的错误显示页面。
licstore.php 获取许可证和许可证存储页面,禁止修改该文件的文件名,许可证储
存必须使用该名称。
```

2. 修改集成代码

了解了前面代码目录的结构介绍,下面开始修改集成代码。 首先打开 config.php,修改配置文件: 配置信息包括网站数据库、微信开放平台和 DRM-X4.0 平台参数。

```
config.php
2 /*
3 * 网站数据库配置
4 */
5 define('DB_HOST', ''); // 数据库地址
6 define('DB_USER', ''); // 数据库的用户名
7 define('DB_DASSWORD', ''); // 数据库的密码
8 define('DB_PASSWORD', ''); //数据库的密码
8 define('DB_NAME', ''); //数据库的名称
9
10 /*
11 * 微信开放平台参数设置
12 */
13 define('APPID', ''); // 微信开放平台中的AppID
14 define('APPSECRET', ''); // 微信开发平台的AppSecret
15
16 /*
17 * DRM-X 4.0 网站参数设置
18 */
19 define('WSDL', 'http://4.drm-x.cn/haihaisoftlicenseservice.asmx?wsdl');
20 define('ADMIN_EMAIL', ''); // DRM-X 4.0 内容提供商登录帐号
21 define('RIGHTS_TD', ''); // DRM-X 4.0后台的积限ID
23 define('GROUP_ID', ''); // DRM-X 4.0后台的相户组ID
24
25 \>
```

配置设置好后,打开集成登录的第一个页面。 Index.php,通过 session 储存客户端所返回的获取许可证参数(必须)。

| 8  | <pre>\$_SESSION['ProfileID']</pre>   | <pre>= \$_REQUEST["profileid"];</pre>     |
|----|--------------------------------------|-------------------------------------------|
| 9  | <pre>\$_SESSION['ClientInfo']</pre>  | <pre>= \$_REQUEST["clientinfo"];</pre>    |
| 10 | <pre>\$_SESSION['Platform']</pre>    | <pre>= \$_REQUEST["platform"];</pre>      |
| 11 | <pre>\$_SESSION['ContentType']</pre> | <pre>= \$_REQUEST["contenttype"];</pre>   |
| 12 | <pre>\$_SESSION['ProductID']</pre>   | <pre>= \$_REQUEST["yourproductid"];</pre> |
| 13 | <pre>\$_SESSION['RightsID']</pre>    | <pre>= \$_REQUEST["rightsid"];</pre>      |
| 14 | <pre>\$_SESSION['Version']</pre>     | <pre>= \$_REQUEST["version"];</pre>       |
| 15 | <pre>\$_SESSION['Return_URL']</pre>  | <pre>= \$_REQUEST["return_url"];</pre>    |
| 16 | /*当打开加密的文件时,以上的                      | 的值将会自动返回到该网页。*/                           |

然后通过 JS 生成微信二维码,并展示在网页中,这里默认显示微信扫码登录。

| 92 🗉 | var obj = new WxLogin({                                                                |
|------|----------------------------------------------------------------------------------------|
| 93   | self_redirect:false,                                                                   |
| 94   | id:"wechat_login_container",                                                           |
| 95   | appid: " php echo APPID ? ", // 微信开放平台的AppID                                           |
| 96   | scope: "snsapi_login",                                                                 |
| 97   | redirect_uri: "http://www.your_website_domin.com/wp-integration/wx_login.php",         |
| 98   | <pre>state: "<?php echo \$state ?>",</pre>                                             |
| 99   | style: "white",                                                                        |
| 100  | href: "data:text/css;base64,LmltcG93ZXJCb3ggLnFyY29kZSB7DQoJd21kdGg6IDE4MHB40w         |
|      | mltcG93ZXJCb3ggLmluZm8gew0KCXdpZHRoOiAzMDBweDsNCn0NCi5zdGF0dXNfaWNvbiB7DQoJZGlzcGxheTc |
|      | VudGVyOw0KfQ=="                                                                        |
| 101  | 1).                                                                                    |

当用户点击切换使用帐号密码登录,将会显示帐号密码登录的界面。

用户使用微信扫码并授权登录后,通过设置的回调 URL 页面获取用户的 openid, 并通过 session 储存,然后跳转到 login.php。

回调页 wx\_login.php

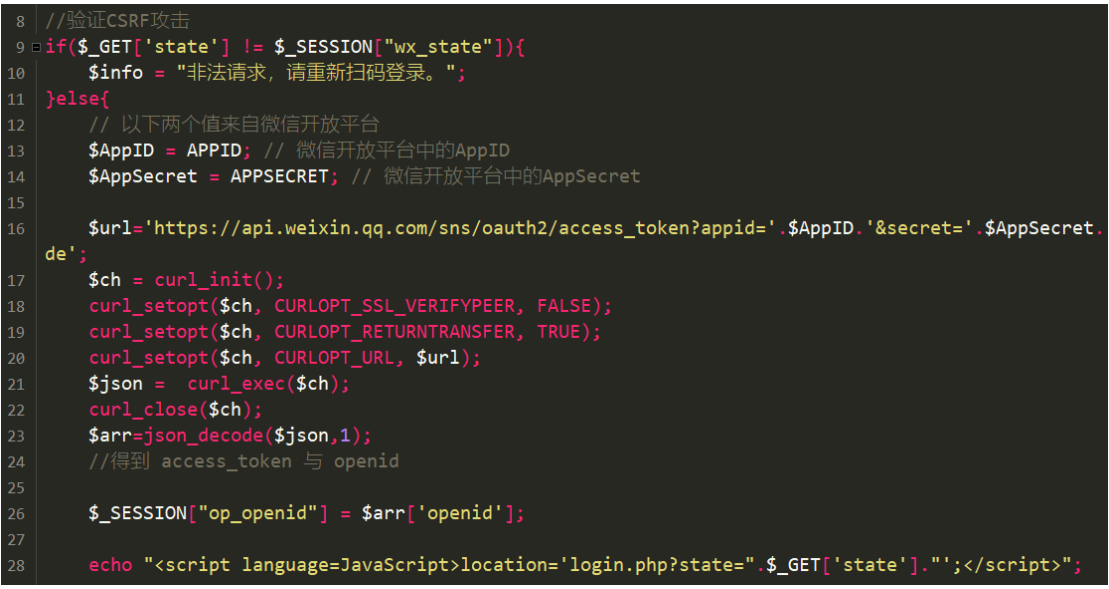

Login.php 主要是验证用户登录是否正确、用户是否购买了当前课程、课程订单是

否完成。

验证通过之后,将会分别调用 DRM-X4.0 的一些接口,比如用户登录验证后,通过 "CheckUserExists"接口,检测用户名是否在 DRM-X4.0存在,如果当前用户名不存 在将会调用"AddNewUser"接口添加用户,之后根据当前用户所购买的课程和订 单,设置许可证权限。通过调用"UpdateRightWithDisableVirtualMachine"更新许可 证权限。

我们在login.php页面添加了详细的注释,如果样例代码的判断逻辑符合你的商业 模式,你可以直接使用样例代码(请注意你数据库的表前缀,如果有前缀,请对应 修改集成代码中数据表的名字),当然你也可以自己写判断逻辑或添加更多的功能。

一切验证通过后将会通过js跳转到licstore.php,切记不要修改licstore.php文件名。

在 licstore.php 页面,我们只做两件事。

1. 获取许可证

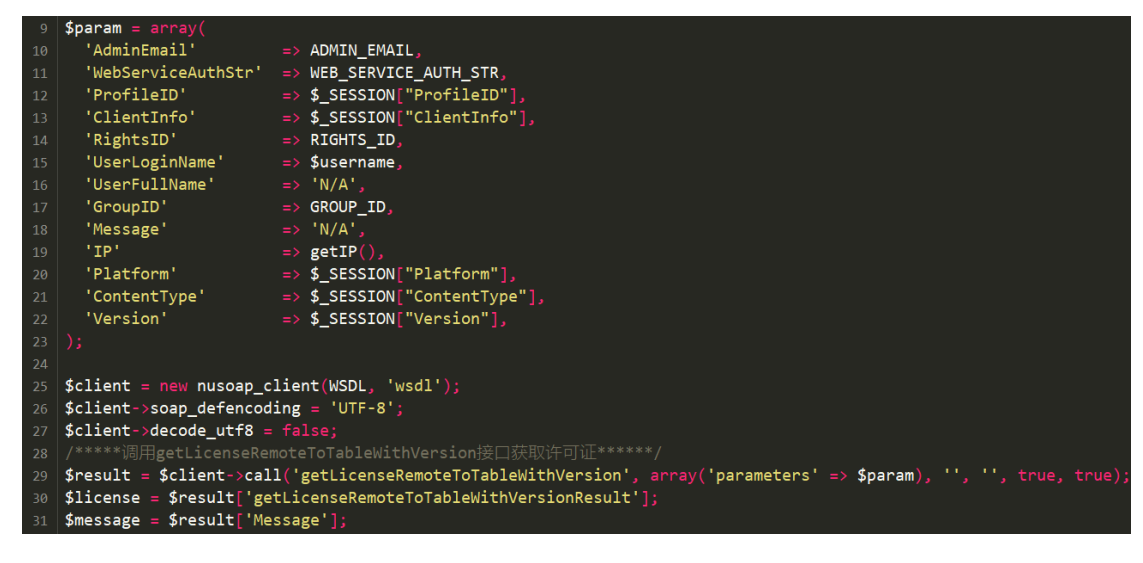

#### 2. 储存许可证

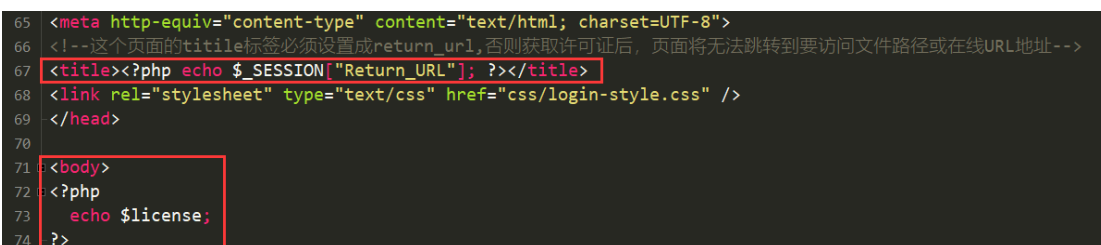

在这里一定要留意这两个地方,第一个地方,<title>标签里必须放 return\_url,否则 获取许可证后将无法跳转,最好在这个网页中也做一个按钮,点击后跳转到 return\_url,请参考样例代码的做法。第二个需要注意的地方,必须要在<body>标签 中输出\$license, Xvast 将会根据输出的\$license 存储许可证。

Licerror.php 是用来显示错误提示的页面,你可以根据自己的需要在该网页显示更 完整更友好的错误提示。

到这里,集成代码已经修改完毕,你可以将集成代码上传到你的网站根目录上,然后登录你的 DRM-X 4.0 账号,进入到"账户设置"-"网站集成参数设置",选择自定义登录页面集成,输入获取许可证的 URL。

| 账户设置                                                                                                    |
|----------------------------------------------------------------------------------------------------|
| 我的帐户设置 - 网站集成参数设置                                                                                                    |
| <b>请选择集成方式:</b> 集成帮助                                                                                                    |
| ○同步用户数据集成                                                                                                    |
| 注意:同步用户数据集成方式是将您网站的用户数据同步到DRM-X平台。我们保护您的隐私数据。它安全并且便捷。<br>自定义登陆页面集成方式是当用户打开受保护的文件获取许可证时,播放器将会弹出您设置的登陆页面链接,这样您就<br>单独创建一个DRM-X登陆页面。这种集成方式大约需要写几十行代码。(不推荐,仅适合与高级内容提供商,拥有现在 |
| 请您设置调用DRM-X许可证服务的验证码(只有您设置并在调用时提供正确的验证码后才能调用DRM-X服务)                                                                                                    |
| 12345678                                                                                                    |
| 请输入许可证获取URL(许可证获取URL是您打开加密文件弹出许可证获取窗口的链接)                                                                                                    |
| http://192.168.0.137/integration_4/wp_integration/index.php                                                                                                    |
| 提交取消                                                                                                    |

# 第四步、集成后如何使用?

集成完成后,当你在自己的网站中创建一个课程,你同时需要在 DRM-X4.0平台也创建 一个许可证模版,并且在许可证模版的"您系统的产品 ID"设置你的课程 ID。设置后,许可 证模版将会和你的课程进行关联。

| 编辑许可证模板 (带*为必填项) |              |                                  |   |      |  |  |
|------------------|--------------|----------------------------------|---|------|--|--|
| 模版ID             | 45376        |                                  |   |      |  |  |
| 许可证模版名称: *       | 集成测试课程       |                                  |   |      |  |  |
| 许可证权限*(请至少选择一个)  | 选择           | 权限描述                             |   | 权限信息 |  |  |
|                  |              | 受保护网页内容                          | 1 | 详细信息 |  |  |
|                  |              | DRM-X课程-帐号: testuser 密码: 123456  | 0 | 详细信息 |  |  |
|                  |              | 有效期30天,不允许打印                     | 1 | 详细信息 |  |  |
|                  | $\checkmark$ | 课程权限 (请勿删除)                      | 0 | 详细信息 |  |  |
|                  |              | Rent: Open 3 times, 24hours, \$1 | 1 | 详细信息 |  |  |
|                  | 添加许可         | 可证权限                             |   |      |  |  |
| 安全版本号            | 2            |                                  |   |      |  |  |
| 您系统中的产品ID 7102   |              |                                  |   |      |  |  |

许可证模版创建并关联好课程之后,您可以使用该许可证模版为对应的课程加密视频。

详细的视频讲解 WordPress+LearnPress 集成和使用,请访问下面的视频讲解教程: (该视频教程只做了账号密码登录,未做微信扫码登录,该视频教程仅具参考意义) https://www.drm-x.com/DRM-X4.0 integration\_wordpress.aspx

最后,如果你在集成过程中有什么疑问或遇到什么问题,欢迎联系咨询我们,我们很高兴为你提供技术支持。